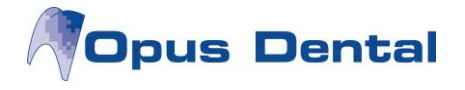

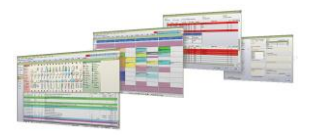

# **Installera Opus SMS Service**

## Inledning

Opus SMS Service är en Windowstjänst baserad på Microsoft .Net. Installationsprogrammet installerar, konfigurerar och startar tjänsten automatiskt.

Förutom tjänsten installeras också en kontroll- och konfigurationsklient så kallad Manager.

Installationen görs på EN dator i nätverket. Vi rekommenderar att installera på servern samma dator som databasen finns på.

### **Installationskrav**

Opus SMS Service kräver följande som också kontrolleras av installationsprogrammet:

- 1. Inloggad Windowsanvändare måste vara administratör
- 2. Windows XP SP3 eller nyare
- 3. Microsoft .Net 2.0

#### **Installation**

Nyaste versionen av Opus SMS Service tillhandahålls på vår hemsida <u>www.opusdental.se</u> men kan också erhållas via mail från Opus tekniska support.

Ladda ned och spara installationsprogrammet och starta sedan installationen genom att dubbelklicka på installationsfilen. Installationen startar med att packa upp installationen och visa startbilden.

| Opus SMS Service - InstallShield Wizard 🗙 |                                                                                                    |  |
|-------------------------------------------|----------------------------------------------------------------------------------------------------|--|
| Opus SM5 Service - InstallShi             | d Wizard<br>Welcome to the InstallShield Wizard for Opus<br>SMS Service<br>The InstallShield Wizard will install Opus SMS Service on<br>your computer. To continue, click Next. |  |
|                                           | < Back Next > Cancel                                                                                                    |  |

• Klicka på Next

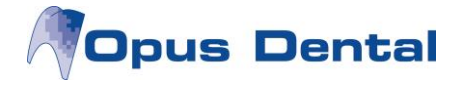

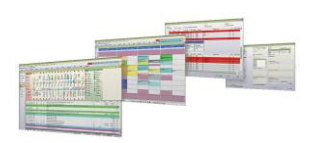

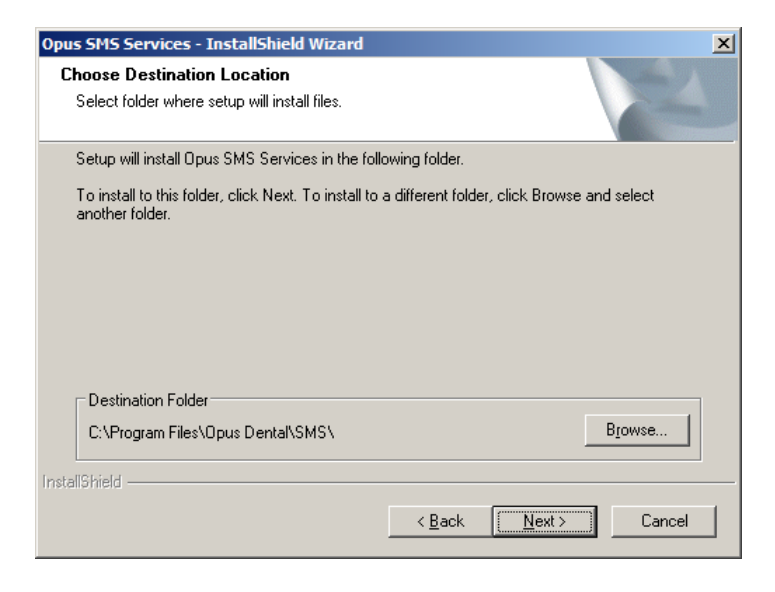

Det är inget krav men om det är önskvärt går det att ändra installationsmapp här

• Klicka sedan Next

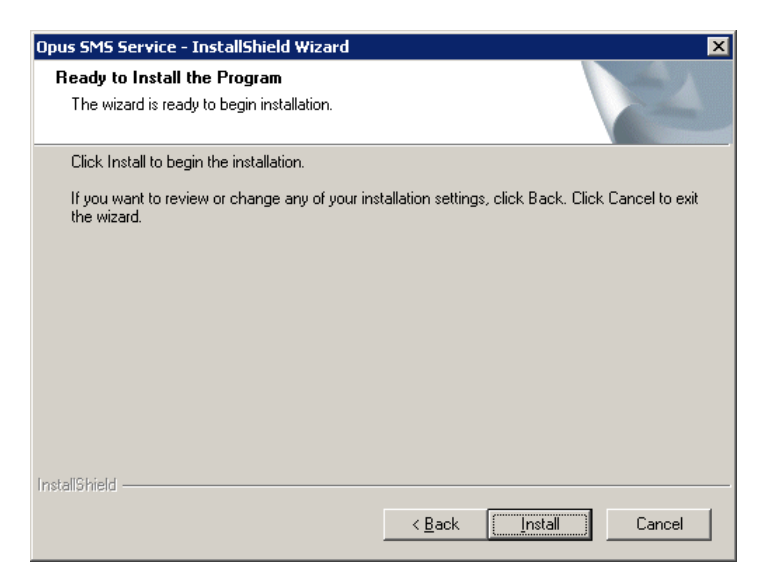

Klicka Next

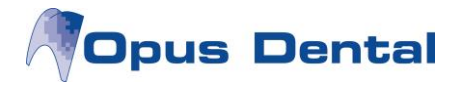

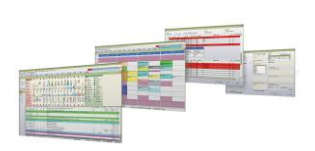

#### Vänta medan programvaran installeras, konfigureras och startas

| Opus SMS Services - InstallShield Wizard                 | ×      |
|----------------------------------------------------------|--------|
| Setup Status                                             |        |
| The InstallShield Wizard is installing Opus SMS Services |        |
| Publishing assembly information                          |        |
|                                                          |        |
|                                                          |        |
|                                                          |        |
|                                                          |        |
| InstallShield                                            | Cancel |

| InstallShield Wizard |                                                                                                    |
|----------------------|----------------------------------------------------------------------------------------------------|
|                      | InstallShield Wizard Complete<br>Setup has finished installing Opus SMS Service on your<br>computer. |
|                      | < Back Finish Cancel                                                                                 |

• Klicka Finish för att avsluta installationen

Nu är Opus SMS Service installerad. För inställningar se vidare nästa sida...

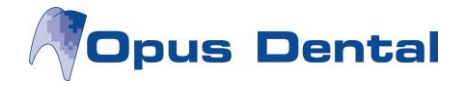

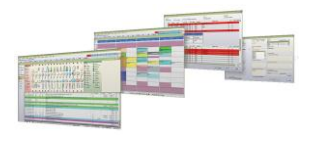

# Inställningar i Opus SMS Service

Tillsammans med Opus SMS Service installerades också en Manager. Denna ligger tillgänglig längst ned till höger i Windows vid klockan.

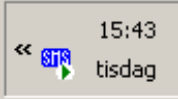

• Dubbelklicka på ikonen för att starta Managern – Opus SMS Client

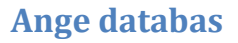

| 배 OPUS SMS Service Manager 💦 📃 🖂 🗙  |               |                        |  |
|-------------------------------------|---------------|------------------------|--|
| Service                             | KENTH2 - OPUS | SSMSService            |  |
| Database                            |               | A                      |  |
| OPUS<br>SMS<br>SERVICE              | Status        | Start<br>Pause<br>Stop |  |
| Auto-start service when DS starts   |               |                        |  |
| Sta                                 | itus F        | Process SMS            |  |
| Running - \\KENTH2 - OPUSSMSService |               |                        |  |

• Klicka på ikonen med ett verktyg längst ned till vänster i bilden

| SMSSetting                                           | ×                                                                      |
|------------------------------------------------------|------------------------------------------------------------------------|
| SMS OPUS databases                                   |                                                                        |
| Server Database                                      | Database<br>Server<br>Database<br>Delete<br>Test<br>Save               |
| Add Dont send SMS at 22:00 - 07:00 - Saturday Sunday | <ul> <li>Polling interval (minutes):</li> <li>☐ Manual mode</li> </ul> |
| Norsk Helsenett                                      | OK Cancel                                                              |

• Klicka på Add för att ange Databasserver och databas

Opus Systemer AS, Kyrkogatan 17, 222 22 Lund, +46 46 19 04 70 Fax: +46 46 19 04 79 www.opusdental.se, support@opusdental.se

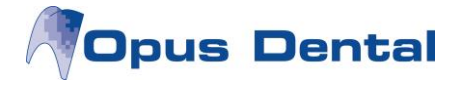

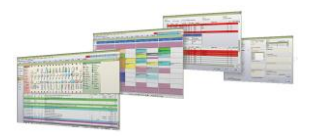

- Välj först Server och sedan Database
- Klicka sedan OK

#### Dont send SMS at

I denna ruta går det att klicka för om man inte vill att SMS skall skickas ut på kvällar, nätter och helger.

**Pollingintervall** styr hur ofta Opus SMS Service kontrollerar och skickar ut SMS. När SMS specifikt skickas ut styrs helt av de inställningar som görs i Opus Dental.

#### Mauell mode

Denna inställning är bara för test och bakåtkompatibilitet till ISDN.

#### Norsk Helsenett

För kunder anslutna till Norsk Helsenett klickar man i denna ruta.

OBS! Norsk Helsenett skall ENDAST klickas i för denna kundkategori.

När sedan abonnemangskoden har angetts i Företagsinformation i Opus Dental är tjänsten klar att tas i bruk.

För information om abonnemang och koder se annan dokumentation eller kontakta Opus Dental.